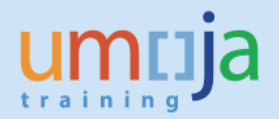

## **Overview**

Once items are loaded using ZGLDOCLOAD or ZAPDOCLOAD and saved as complete, they are saved in the workflow.

Accounting documents are created at this point (it should also be noted that FM and GM documents are created which may consume budget).

In order to delete documents the GL or AP approver (DA1 DB1) first rejects the document in the workflow and the document returns to the user (TEA) that uploaded the document; they can then delete the document within the workflow.

<u>If the workflow has been deleted</u> (i.e. status 'logically deleted'), for example due to other errors in the document not allowing the user to delete, the then the below process is to be followed.

*Note: FBV2 will not work for documents loaded via ZGLDOCLOAD or ZAPDOCLOAD.* 

*If the document was posted then the user needs to reverse the document instead.* 

## *Instructions to delete a <u>parked</u> FI document (from an uploaded process) outside the workflow:*

- 1. Enter ECC
- 2. T-code FV50 (for GL doc loads) or FV60 for (AP Doc Loads)
- 3. Menu Select parked document

| C Document Edit Goto Extras Settings                               | Environment System Help                                     |
|--------------------------------------------------------------------|-------------------------------------------------------------|
| Change<br>Display Ctrl+F2                                          | 1          2 12 2   2    2    2    2                        |
| Select parked document Ctrl+Shift+F9                               | pany Code 1000                                              |
| é <u>S</u> imulate F9<br>é P <u>a</u> rk Ctrl+S                    | Save as completed 🖉 Editing options                         |
| Save as completed Ctrl+Shift+F6                                    |                                                             |
| Post                                                               | Amount Information                                          |
| C Simulate General Ledger Ctrl+Shift+F5   P Delete parked document | D Total Dr.                                                 |
| R Exit Shift+F3<br>Doc.Header Text                                 | Total Cr.                                                   |
| Document Type SA G/L Account Document                              | 0.00 USD                                                    |
| Company Code 1000 United Nations New Yor                           | . 040                                                       |
| 0 Items ( Screen Variant : UN Screen Variant )                     |                                                             |
| S G/L acct D/C Amount in doc.curr.                                 | oc.curr.amount Fund Bu Cost center Func. Area Segment Grant |
| <b></b>                                                            | 0.00                                                        |

4. Enter Company Code: 1000, Enter the Document number, Enter the Fiscal year

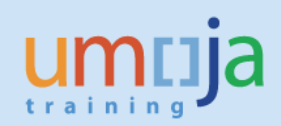

|                                             |                                                      |                | 1          |           |                                       |
|---------------------------------------------|------------------------------------------------------|----------------|------------|-----------|---------------------------------------|
| Park G/L Account Document: Company          | Code 1000                                            |                |            |           |                                       |
| 🛃 Tree on 📲 Company Code  Simulate 📙 Save a | as completed 🛛 🖉 E                                   | diting options |            |           |                                       |
| Basic Data Details                          |                                                      |                |            |           |                                       |
|                                             | Amount Information                                   |                |            |           |                                       |
| Ocument Date Currency USD                   | Total Dr.                                            |                |            |           |                                       |
| osting Date 19.04.2017                      | 0.00 USD                                             |                |            |           |                                       |
| leference                                   |                                                      |                |            |           |                                       |
| Joc.Header Text                             | Total Cr.                                            |                |            |           |                                       |
| Ocument Type SA G/L Account Document        |                                                      | 0.             | 00 USD     |           |                                       |
| Company Code 1000 United Nations New York   |                                                      |                |            |           |                                       |
| For Calectian of Parked Decuments           | 3                                                    | 020            |            |           |                                       |
|                                             | <b>4</b>                                             |                |            |           |                                       |
| 0 Item                                      |                                                      | J'             |            |           |                                       |
| Doc Number 1100729727                       | ount Fund                                            | Bu Cost center | Func, Area | Seament   | Grant                                 |
| S., G/                                      | CUIII FUIG                                           |                |            | oreginene |                                       |
| S G/I Fiscal year [2015]                    | 0.00                                                 |                |            |           | -                                     |
| S G/<br>Fiscal year                         | 0.00                                                 |                |            |           | *                                     |
| S G/I Fiscal year                           | 0.00                                                 |                |            |           | ×                                     |
| S.S. G/I Fiscal year                        | 0.00<br>0.00<br>0.00<br>0.00                         |                |            |           |                                       |
| S G/<br>Fiscal year                         | 0.00<br>0.00<br>0.00<br>0.00<br>0.00                 |                |            |           | ×                                     |
| S G/I Fiscal year 2015                      | 0.00<br>0.00<br>0.00<br>0.00<br>0.00                 |                |            |           |                                       |
| S G/I Fiscal year 2015                      | 0.00<br>0.00<br>0.00<br>0.00<br>0.00<br>0.00<br>0.00 |                |            |           | • • • • • • • • • • • • • • • • • • • |
| S G/I Fiscal year 2015                      | 0.00<br>0.00<br>0.00<br>0.00<br>0.00<br>0.00<br>0.00 |                |            |           |                                       |

- 5. Select Continue
- 6. The document will display
- 7. Select Document from the Menu, then select Delete parked document.

| 로 <u>D</u> ocument <u>E</u> dit <u>G</u> oto E                                                                              | tr <u>a</u> s <u>S</u> ettings En <u>v</u> ironn            | ment S <u>y</u> stem                                                    | <u>H</u> elp             |   |
|----------------------------------------------------------------------------------------------------|-------------------------------------------------------------|-------------------------------------------------------------------------|--------------------------|---|
| Change<br>Display                                                                                                    | 😪 🚷 🔛   🗁 🖞                                                 | ) (\$   \$ <b>1</b> \$                                                  | 1 🕄 🗖 🗖 🖉 📮              | 9 |
| Print Preview rent: Overv                                                                                                   |                                                             |                                                                         |                          |   |
| Check Shift+F6                                                                                                    | Tax 🗳 Document I                                            | Header 🖆 Che                                                            | eck                      |   |
| Do Complete Shift+F5<br>Po Park document Shift+F4<br>Do Post Ctrl+S<br>Re Exit Shift+F3<br>Doc.Header Text C3 IMIS correcti | pe SA Co<br>riod 6 Cu<br>cal Year 2015 Tr<br>nr<br>nr<br>Tr | ompany Code<br>urrency<br>ranslatn Date<br>rading part.BA<br>exts exist | 1000<br>USD<br>Net entry |   |
| Line items                                                                                                    |                                                             |                                                                         |                          |   |
| Itm PK BusA Acct no. Des                                                                                                    | ription                                                     | Tx                                                                      | Amount                   |   |
| 001 40 F300 51001010 NA 3                                                                                                   | urplusUnrestrict                                            |                                                                         | 0.01                     |   |
| 002 40 F300 51001010 NA SurplusUnrestrict                                                                                   |                                                             |                                                                         | 0.01                     |   |
| 003 40 F300 51001010 NA SurplusUnrestrict                                                                                   |                                                             |                                                                         | 0.01                     |   |
| 004 40 F200 51001010 NA SurplusUnrestrict                                                                                   |                                                             |                                                                         | 0.01                     |   |
| 005 40 F200 51001010 NA SurplusUnrestrict                                                                                   |                                                             |                                                                         | 0.01                     |   |
| 006 40 F300 51001010 NA SurplusUnrestrict                                                                                   |                                                             | 0.02                                                                    |                          |   |
| 007 40 F300 51001010 NA 9                                                                                                   | urplusUnrestrict                                            |                                                                         | 0.02                     |   |
| 008 40 F300 51001010 NA 9                                                                                                   | urplusUnrestrict                                            |                                                                         | 0.04                     |   |
| 009 40 F300 51001010 NA 9                                                                                                   | urplusUnrestrict                                            |                                                                         | 0.05                     |   |
| D 730,479.84 C 73                                                                                                    | ,479.84 Itm                                                 | m 120                                                                   | 0.00                     |   |

## 8. The system will prompt you to confirm

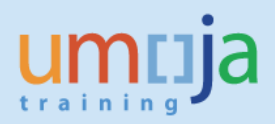

| 🔄 De | elete Parked Document   |  |
|------|-------------------------|--|
|      | Data will be lost.      |  |
| ٩    | Delete parked document? |  |
|      | Yes No                  |  |

9. You will receive a confirmation message if the parked document was deleted.

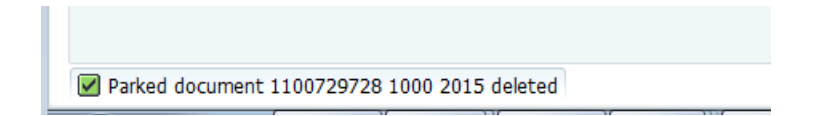